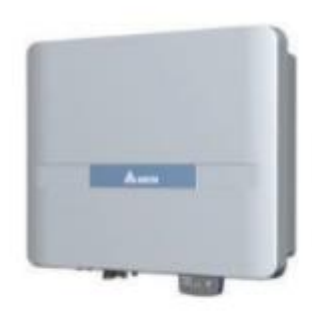

ッ

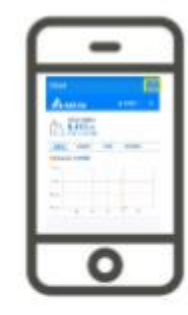

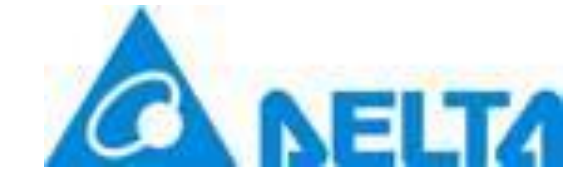

Firmware Update Using MyDeltaSolar APP (Android)

Author: Felix Sng

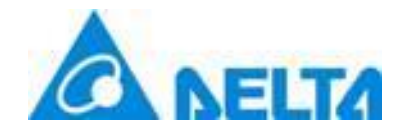

# The models included are:

# FLEX

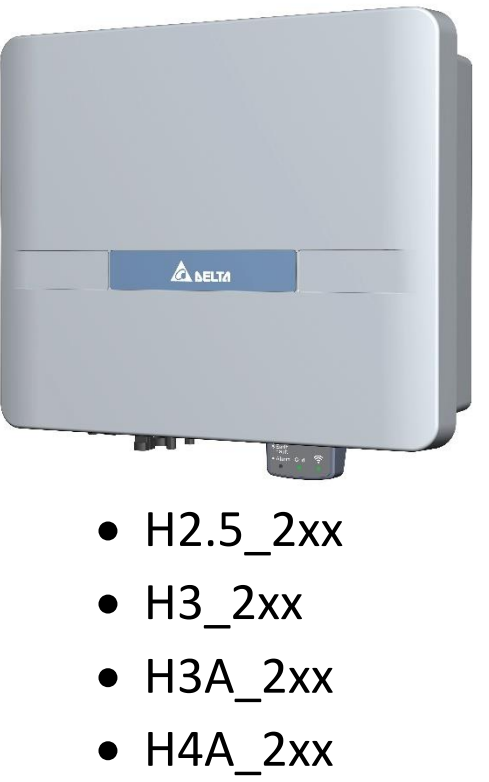

• H5A\_2xx

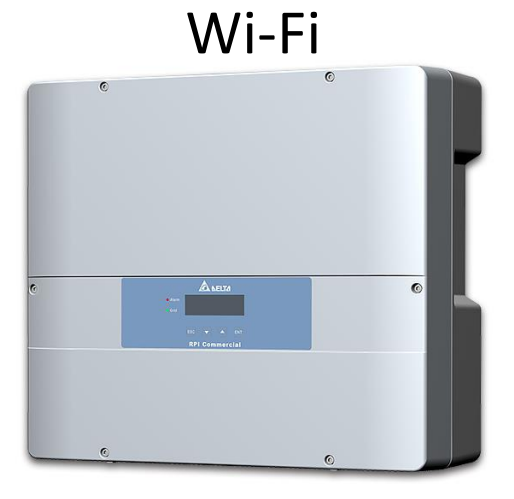

• M6A with Wi-Fi Module

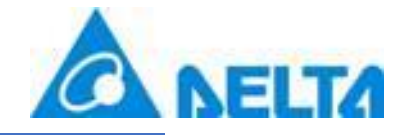

# Important Note: Please turn off mobile data on your phone as it may disrupt the update process. Please Log into your MyDeltaSolar

Арр

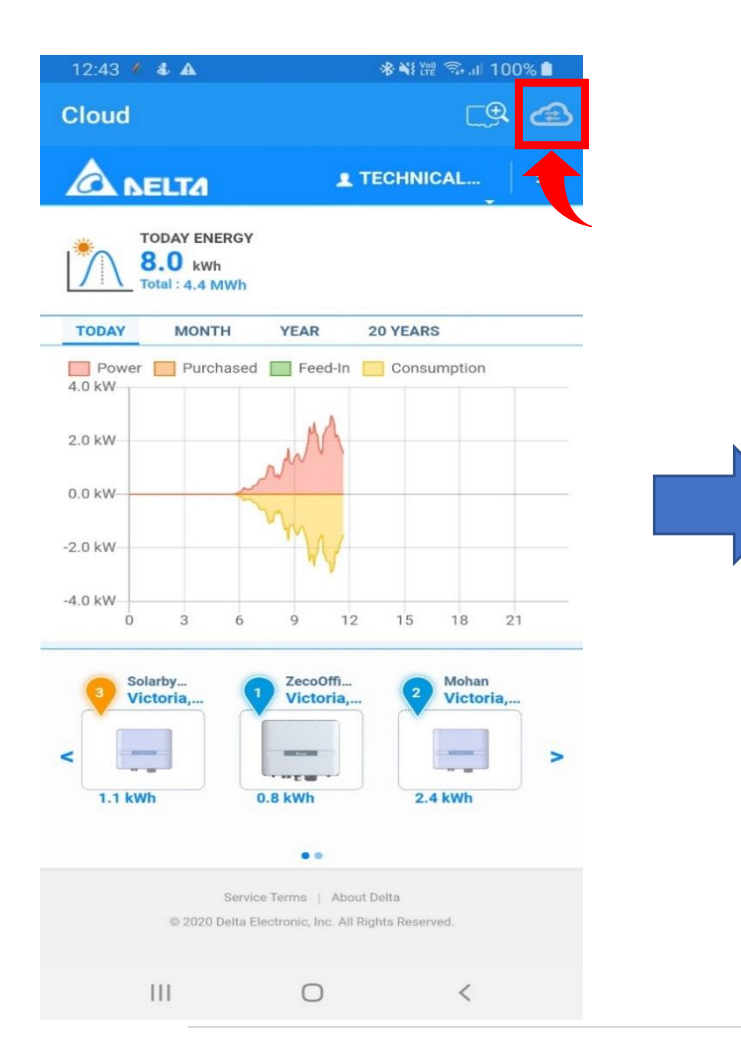

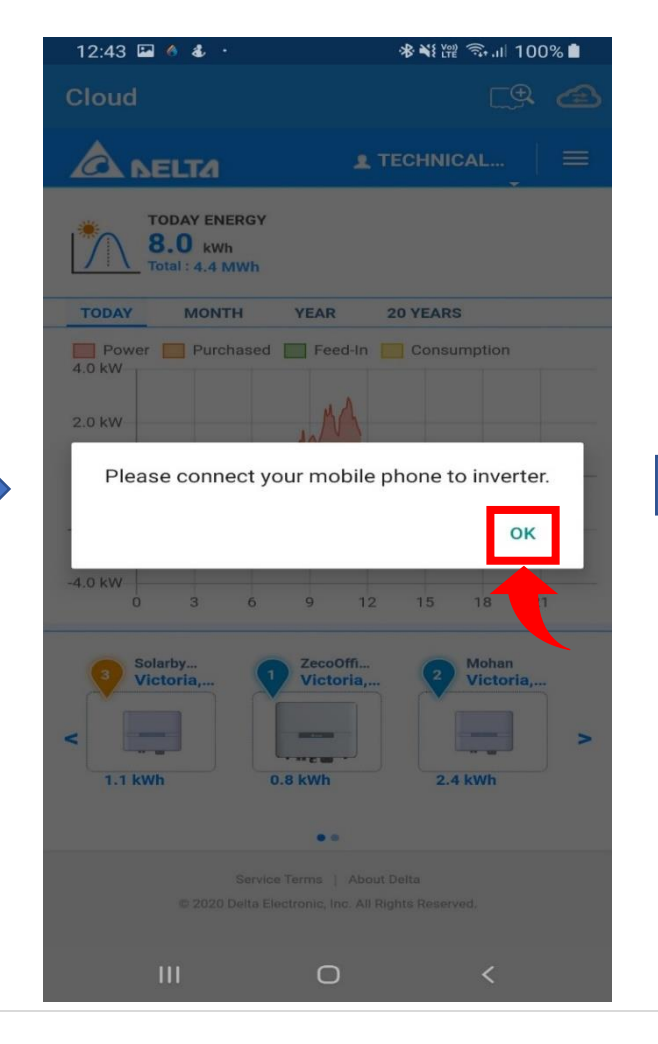

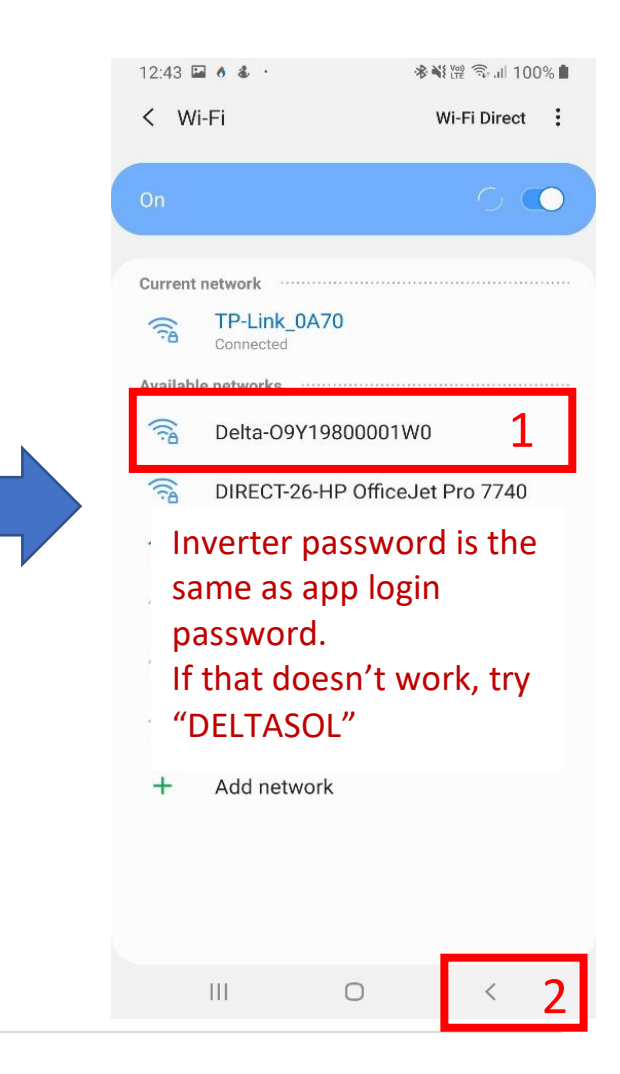

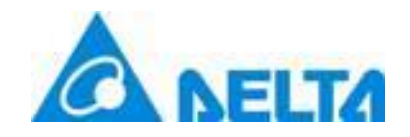

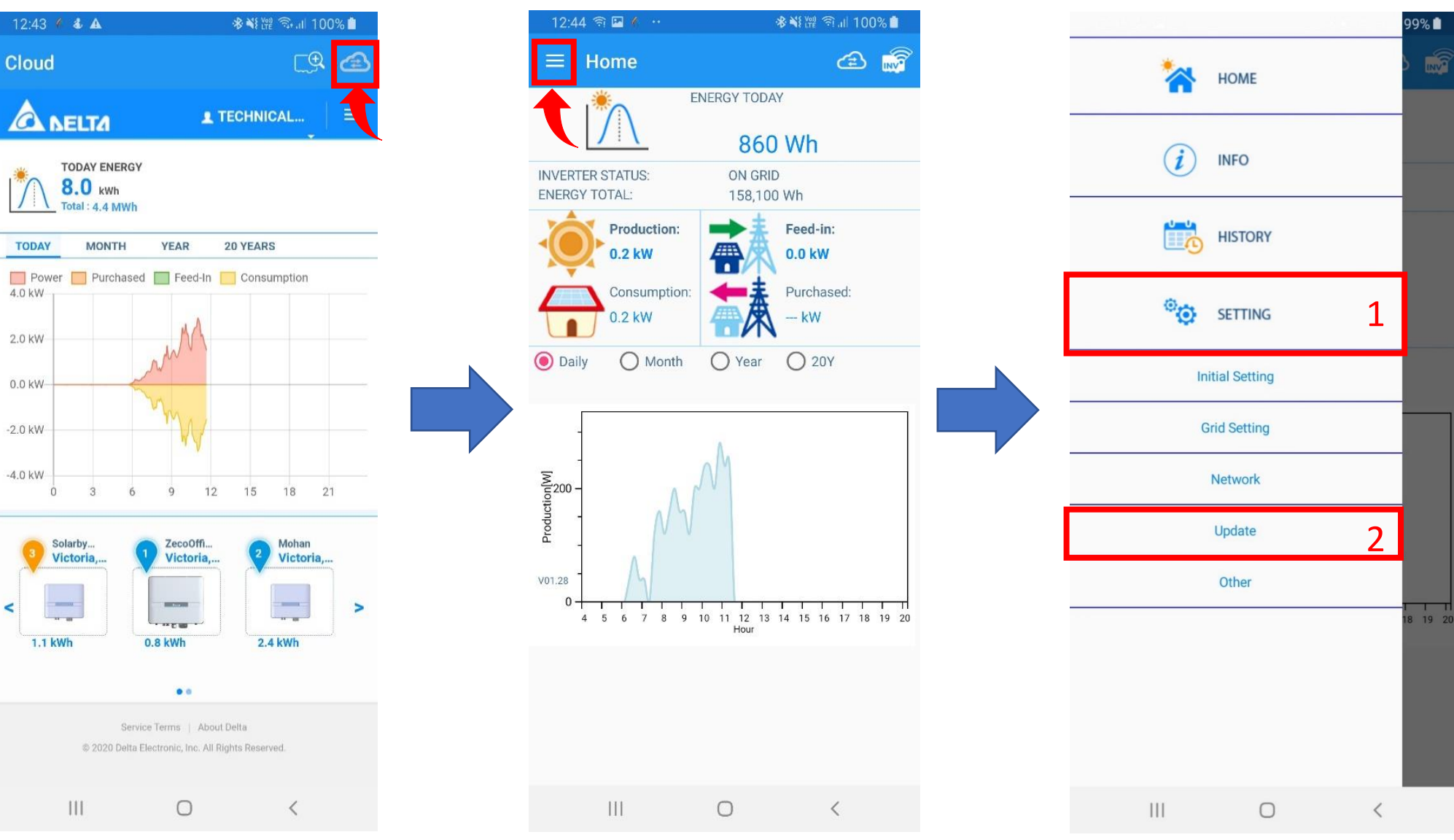

TODAY

4.0 kW

2.0 kW

0.0 kW

-2.0 kW

-4.0 kW

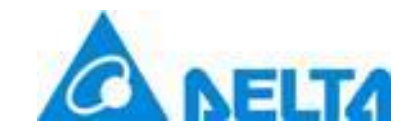

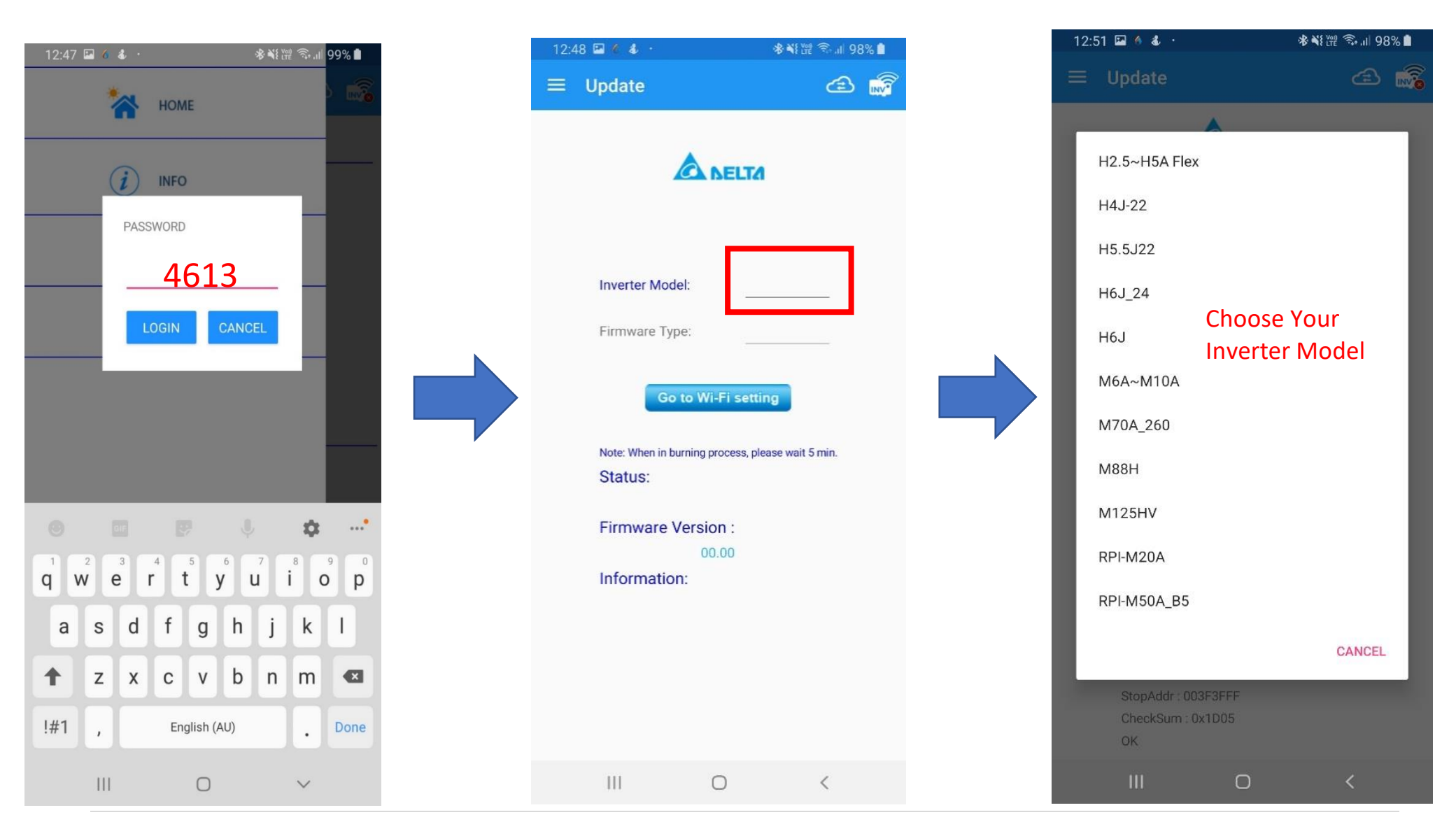

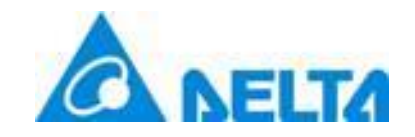

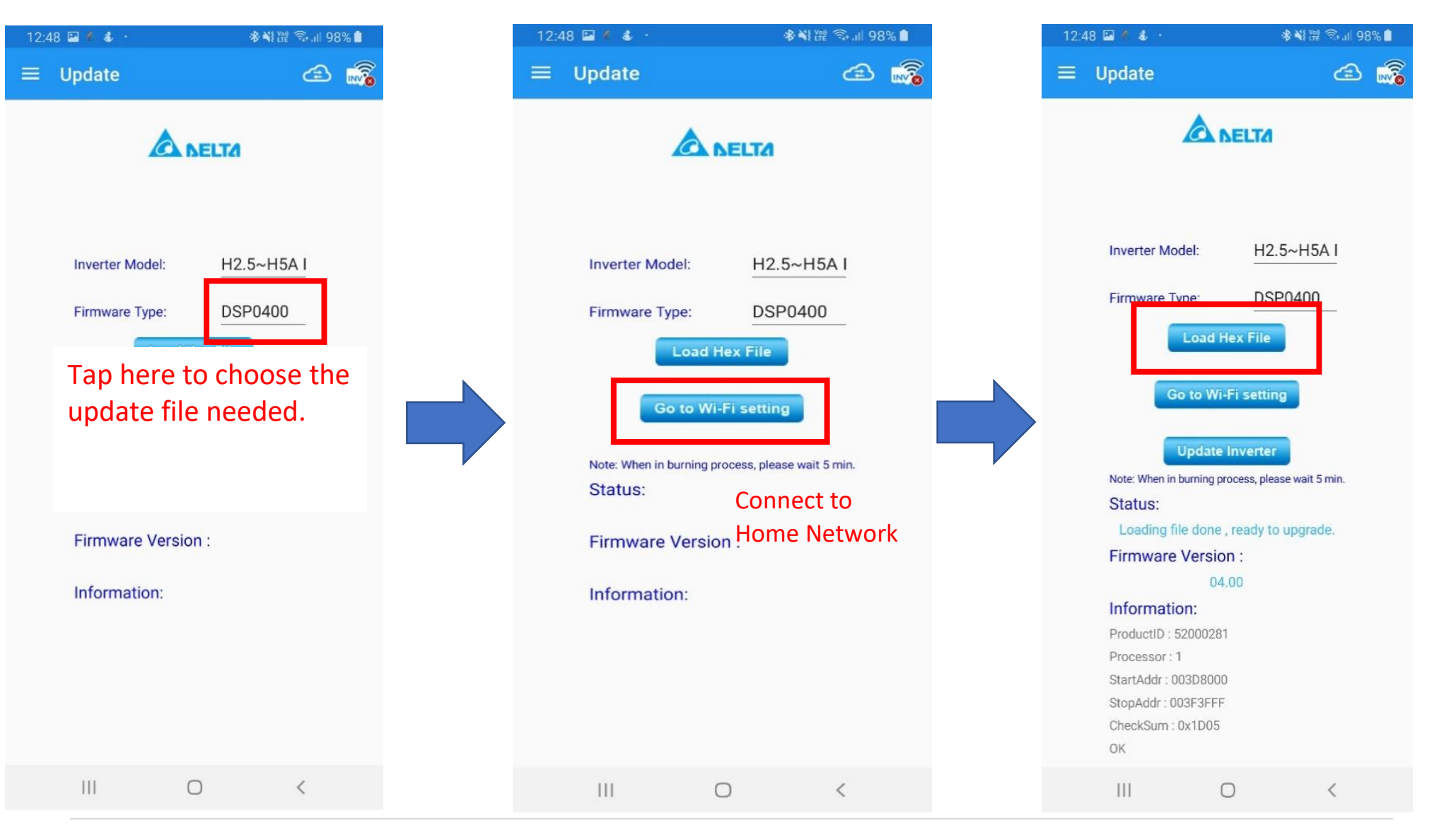

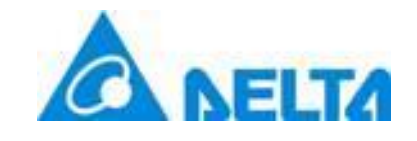

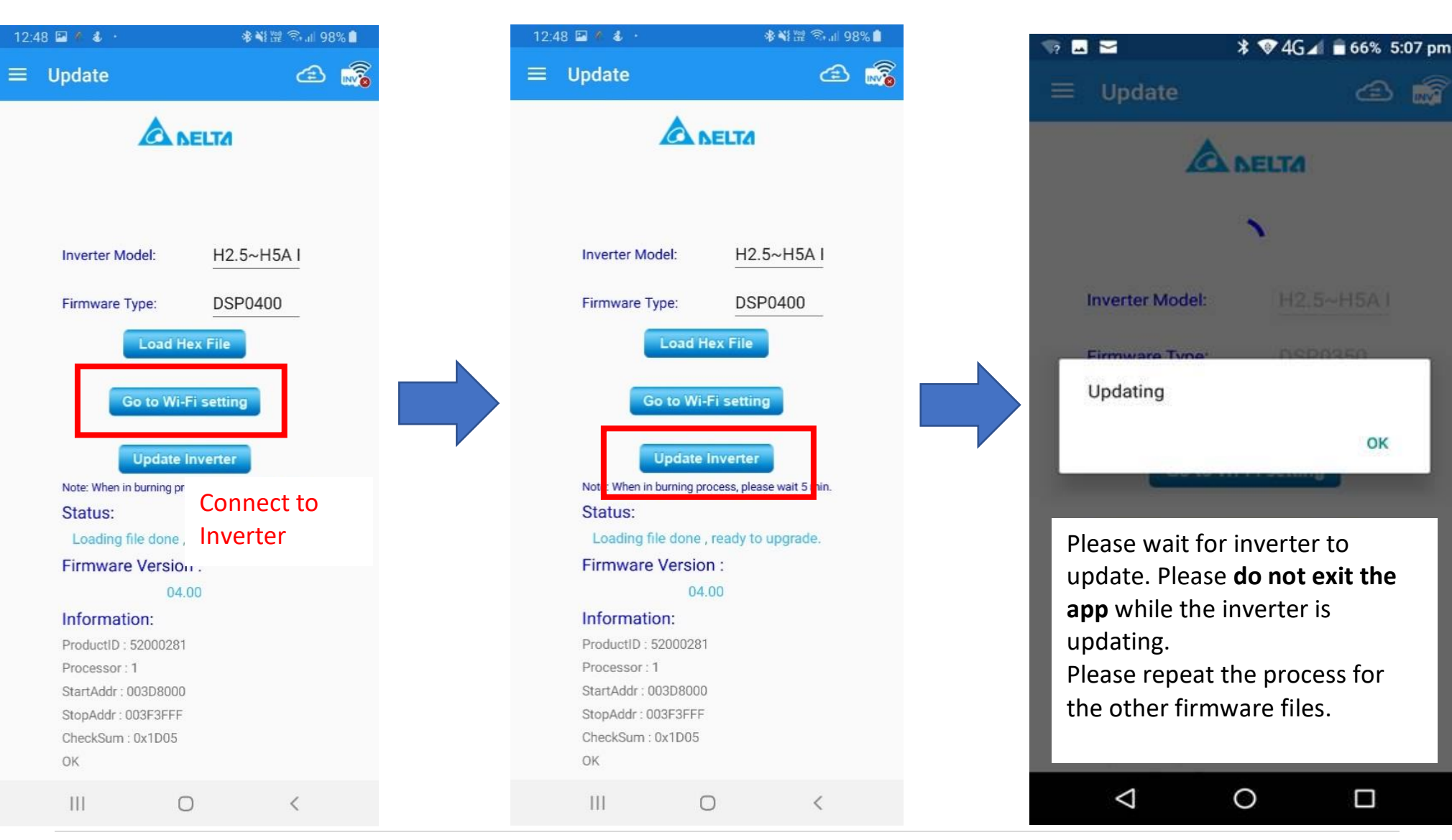

OK